## 湖南农业大学网上缴纳研究生复试费

## 操作指南

一、缴费时间

2024年3月30日00:00-4月20日24:00。

- 二、收费标准
- 三、微信缴费方式
- 1、直接搜索微信公众号"湖南农业大学计财处"
- 2、扫下图,微信湖南农业大学计财处公众号二维码

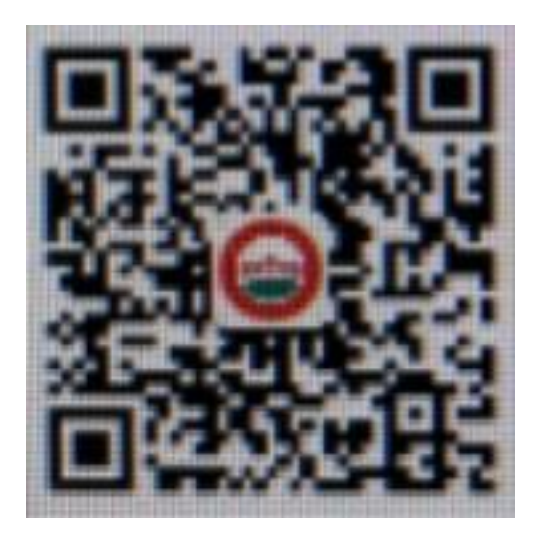

步骤如下:

①进入微信公众号聊天框,点击**财务查询**,选择**在线缴费**。

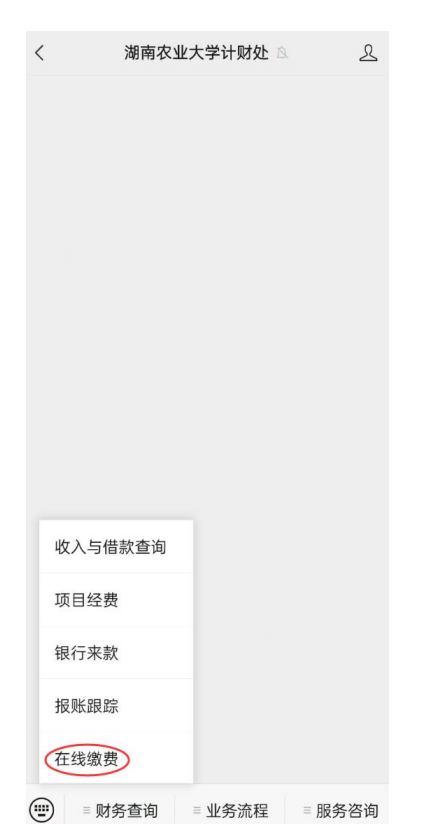

②进入登录页面,按要求输入"**身份证件号"+"姓名"+"验证码"**登录缴 费平台

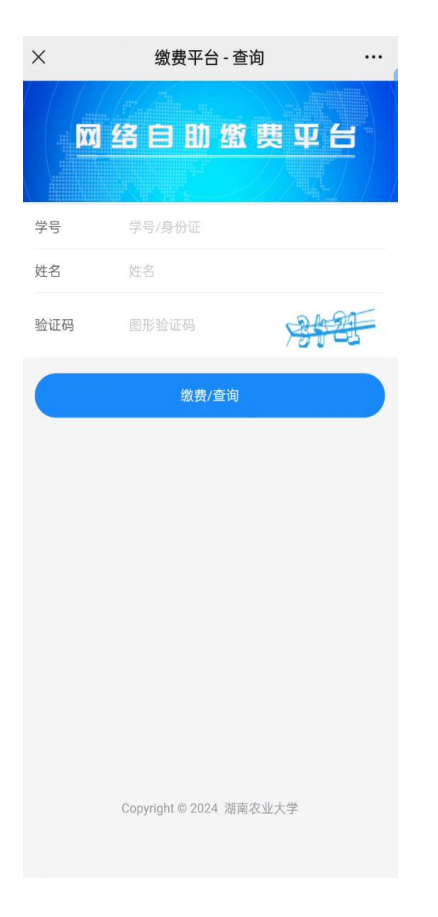

③登录平台后自助选择缴费类别。选择**"考试费"**里"研究生复试费"缴 纳相关项目费用,确认无误后点击"去支付",完成缴费。

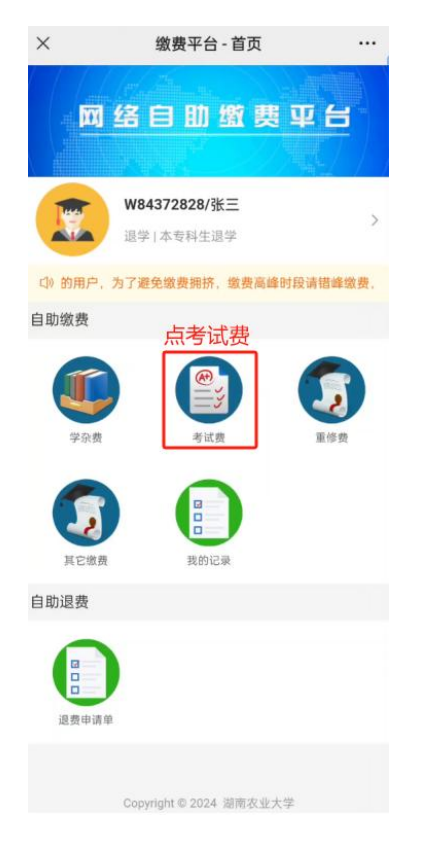

**票据领取**:支付完成后回到主界面,选择"我的记录",选择自己 支付的交易记录后点进去,可以查看支付项目明细、下载所需电子发 票。

缴费过程中如有疑问,请拨打农业大学计财处财务管理科电话: 0731-84618037。